## 麦田 ID 考勤工具使用方法

(仅适用于麦田 4.0)

## 一、软件安装。

工具下载地址: http://down.mtcun.com/m4/ SignIn4.0.rar。下载后点击 setup.exe 完成安 装。

| - | 戏寻迟署  |
|---|-------|
| ` | 豆水叹且。 |

| -            |             |                |               |                               |         |        |
|--------------|-------------|----------------|---------------|-------------------------------|---------|--------|
| 💊 用户登录       |             |                |               | • 🗙                           |         |        |
|              |             |                |               |                               |         |        |
|              | -           |                |               |                               |         |        |
| 校            | 북: 1        |                |               |                               |         |        |
|              | <b>7</b> 1. |                |               |                               |         |        |
| 密            | ""          |                |               |                               |         |        |
|              |             |                |               |                               |         |        |
|              | ☑ 记住警       | 码?             |               |                               |         |        |
| 折            | 爲(C)        | 容霊(L)          | <b>南</b> 线(0) |                               |         |        |
|              |             |                | HANNINE?      | _                             |         |        |
|              |             |                |               |                               |         |        |
|              | 1           |                |               |                               |         |        |
| 服务地址:        | http://     |                |               | 級>>                           |         |        |
|              |             |                | 恢复登录          | 信息                            |         |        |
|              |             |                |               |                               |         |        |
|              |             |                |               |                               |         |        |
| 校区设置-系统 ×    | 管理普页        | and the second | 1             |                               | 消息      | 全局管理   |
| 4477.67.0% · | 1910        |                | 2             |                               | _       |        |
|              | 44.00       | and a          | 110           | Without St.                   | aw 18.4 |        |
| 1 2000       | 相話          | 地址             | 123456        | 2010年1月1日<br>1月11日日<br>1月11日日 |         | 101915 |
| 2 分部-        |             |                | *******       | 课程/员工 )                       |         | 编辑     |
|              |             |                |               | 总记录:2当前                       | :2 每页:  | 20 🔽   |

校号与密码:请登录您的麦田培训学校管理 软件,打开【系统】-【校区设置】。这里的 校区编号、密钥即对应校号与密码。

**服务地址:**即您的管理软件访问地址。注意 是以 http://开头,后缀不允许带文件名。 格式如下图:只取方框里的这部分地址。

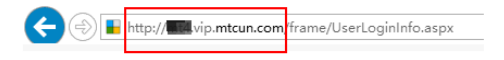

**恢复登录信息:**当我们因为各种原因需要重 新安装软件,新安装后只要点击一下【恢复 登录信息】就可以显示出原来的服务地址、 校号等。

**升级:**点击【升级】按钮可随时获得此工具的最新更新。

## 三、操作说明。

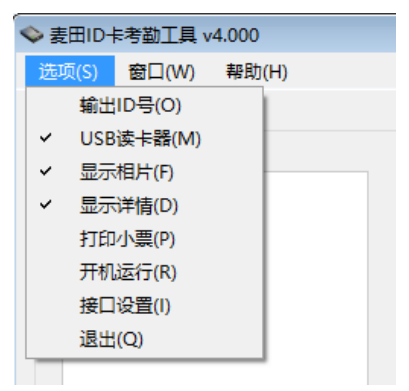

勾选【USB 读卡器】后,USB 读卡器才能正 常考勤。当我们需要在网页上刷卡号时,那 么需要点击【输出 ID 号】,此时后台考勤工 作将停止。

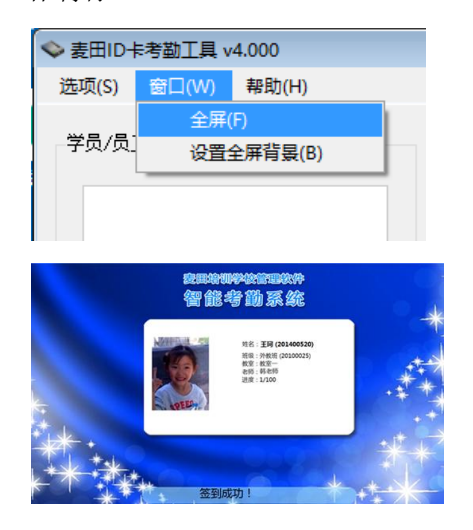

点击【全屏】可以显示高大上的视觉效果(如 上图),并且背景图片可以更换。

有时候因为网络故障造成考勤失败,无需学员重复刷卡,只要工作人员将失败信息选中, 点右键重新提交或者点击下面的【重试提交】 按钮即可。

有时候因为网络故障长时间无法考勤,我们 可以以【离线】模式登录,先快速完成学员 考勤的采集工作。等网络恢复,点击【重试 提交】将考勤信息上传到服务器。

## 重试提交

关于麦田培训学校管理软件服务器端的设 置请查阅说明书【排课与考勤】相关内容。